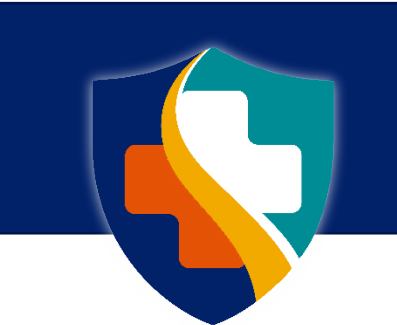

## **SHOWME WORLDCARE** MODROP User Guide – COVID-19

Last Updated: August 15, 2024

## **Requesting a New Account**

Active users of the previous version of MODROP were notified via email prior to the transition to ShowMe WorldCare and were automatically granted access to the new ShowMe WorldCare application.

To request a new MODROP account, please contact the ShowMe WorldCare Help Desk. Contact information is available at <a href="http://www.health.mo.gov/data/smwc/modrop.php">www.health.mo.gov/data/smwc/modrop.php</a>.

Accounts can be issued only to specific individuals. Generic accounts (e.g., <u>nurses@abcfacility.com</u>) are not allowed. When submitting a new account request, please provide the following information:

- First Name
- Last Name
- Email address
- Phone number
- Organization name(s) and address(s) Please provide full organization name without abbreviations to ensure that the user is linked to the appropriate organization. Individuals who work at multiple facilities can access all facilities from the same account. Please provide full organization names and addresses for all facilities that apply.

## **Logging In**

Once an account has been created, data submitters may log in by visiting the ShowMe WorldCare MODROP website (available at <a href="http://www.health.mo.gov/data/smwc/modrop.php">www.health.mo.gov/data/smwc/modrop.php</a>) to access the application link. From the log-in page, the user must enter their Username and Password and click Sign In. (Do not click any of the other buttons.)

|                                                       | Microsoft Azure AD ⊙              |                           |
|-------------------------------------------------------|-----------------------------------|---------------------------|
|                                                       | Microsoft Azure B2C ⊙             |                           |
|                                                       | OKTA⊙                             |                           |
| MISSOURI DEPARTMENT OF<br>HEALTH &<br>SENIOR SERVICES | OR                                |                           |
| ShowMe WorldCare                                      | WorldCare Credentials             |                           |
|                                                       | Username                          |                           |
|                                                       | Password                          |                           |
|                                                       | Password                          |                           |
|                                                       | Sign In                           |                           |
|                                                       | Forgot Username   Forgot Password |                           |
| Μ                                                     | issouri Department of H           | ealth and Senior Services |

912 Wildwood Drive | Jefferson City, MO 65109

## **Tips and Tricks**

Please be aware that DHSS automatically logs users out of systems after 15 minutes of inactivity. It is strongly recommended that users save frequently, especially before stepping away. Any entered data that has not been saved will be lost if the user gets automatically logged out.

The ALT+S shortcut can be used to save from anywhere within a record.

DHSS requires that passwords be reset every 90 days. Users are strongly encouraged to complete the security questions on the My Profile menu so that they can reset their passwords as needed within the required timeframes. Any account with a password that has not been reset within the required timeframe will be locked. Users with a locked account will need to contact the ShowMe WorldCare Help Desk to request password resets.

Dates can be entered with or without separators in ShowMe WorldCare. For example, August 8, 2024, could be entered using either of the following formats:

- 08/08/2024
- 08082024

ShowMe WorldCare also supports the use of t-notation for dates.

- Entering t in a date field returns the current date.
- Entering t minus a number will calculate the date that number of days prior.
  - For example, on August 8, 2024, entering t-2 will return the date of 08/06/2024.
  - This can be useful when a patient responds that their first symptoms appear a certain number of days ago.
- Entering t plus a number will calculate the date that number of days in the future.
  - For example, on August 8, 2024, entering t+2 will return the date of 08/08/2024.
  - This can be useful when calculating treatments or isolation periods that need to last a certain number of days into the future.

## ShowMe WorldCare Menus and Icons

Once the submitter has logged into ShowMe WorldCare, the Condition/Record Search screen will appear. This is the landing page for data submitters.

Several different options are listed in the blue bar near to the top of the screen.

- Home icon Returns to Condition/Record Search screen.
- Previous search Returns user to last search completed
- New Condition/Record Generates a new condition record
  - The same functionality is available by clicking the New button on the Condition/Record Search screen.
  - Best practice is to search for possible existing records before creating new records.
  - Dictionaries Users have access to view the Location Dictionary. Certain fields contain links to various types of locations, such as hospitals. The user can search the location dictionary to find the appropriate hospital or other location type.
  - Help menu
    - About Provides additional detail about ShowMe WorldCare
      - Help Index (Web User) Links to the general WorldCare application manual. ShowMe WorldCare is Missouri's specific version of the WorldCare application.
  - My Profile The user can view information about their account and settings, change their password and set security questions. (In order to make changes, the Edit button in the upper right corner must be clicked.)
- Logout This should be clicked whenever the user needs to exit the application to prevent records from locking.

| Search        | Previous      | Search New Co      | ndition/Record | Dictionaries Help     |              |              |             |
|---------------|---------------|--------------------|----------------|-----------------------|--------------|--------------|-------------|
| Logged in as: | Mickels2, Bec | ca2 Domain: We     | eb             |                       |              |              |             |
| Conditio      | n/Recor       | d Search           |                |                       |              |              | 7 🖳         |
| Create a new  | record:       |                    | New            |                       |              |              |             |
| Search for Co | ondition/Reco | ords by: Name:     |                | Last Name, First Name | )            |              |             |
|               |               | MRN:               |                |                       |              |              |             |
|               |               | Conditio           | on:            |                       |              | ~            |             |
|               |               | Date Ra            | nge:           | From:                 | То:          |              | 6           |
|               |               |                    |                | All O Submitted       | i 🔘 Saved (L | Jnsubmitted) |             |
|               |               |                    |                |                       | Search       | Clear        |             |
| Select a reco | rd from below | w:                 |                |                       |              |              |             |
| Date          | Case ID       | Condition          | Jurisdiction   | Patient               | DOB          | MRN*         | Status      |
| 06/06/2024    | 990           | COVID-19           | Cole           | Jetson, Elroy         |              |              | Submitted   |
| 05/24/2024    | 972           | COVID-19           | Cole           | Rubble, Bam-<br>Bam   |              |              | Submitted   |
| 05/23/2024    | 970           | COVID-19           | Cole           | Rubble, Betty         |              |              | Submitted   |
| 05/20/2024    | 963           | COVID-19           | Cole           | Rubble, Barney        |              |              | Submitted   |
| 04/05/2024    | 642           | COVID-19           | Cole           | Thunder, Stormy       | 04/19/1995   |              | Submitted   |
| Displays p    | rimary MRN 1  | for returned match | les            |                       |              |              | PREV   NEXT |

Different icons may appear near the top of the screen at various points throughout the application.

- The blue question mark provides context-sensitive help for that page or feature.
- P The magnifying glass provides an audit review of which users accessed that screen and the changes they made.
- The document with green arrow allows for an export of the records linked to the user's account.

## **Searching for Existing Records**

Best practice includes searching for an individual before creating a new record.

- Previously entered records appear in a list at the bottom of the screen. Previous / Next (PREV / NEXT) hyperlinks in the lower right corner allow for scrolling through the list.
- The Search for Condition/Records by section allows for filtering of the list of previously entered records.
  - Name searches are generally formatted as Last Name, First Name. Enter at least 3 characters of each name. For example, "Rub, Bar" could be entered to find the record for "Barney Rubble."
  - MRN can be searched if it was entered on the record.
  - Currently COVID-19 is the only option available under Condition. DHSS plans to add other conditions at a later time.
  - Date Range can be used to filter for records from a particular time period.
  - The All, Submitted and Saved (Unsubmitted) radio buttons can be used to filter by record Status. **Records in Saved (Unsubmitted) status have NOT been sent to DHSS.**

For example, suppose this data submitter is only interested in records for individuals with the last name Thunder. Entering "Thunder" in the Name search field limits the list of records to a single individual. To open a previously entered record, click the hyperlink on the Case ID (642 in this example).

|               | 8.<br>ICES           |               |              |                   |            |              |           |
|---------------|----------------------|---------------|--------------|-------------------|------------|--------------|-----------|
| Search        | Previous Search      | New Condition | on/Record    | Dictionaries Help |            |              |           |
| Logged in as: | Mickels2, Becca2 D   | omain: Web    |              |                   |            |              |           |
| Conditio      | n/Record Sea         | irch          |              |                   |            |              | 8 📑       |
| Create a new  | record:              |               | New          |                   |            |              |           |
| Search for Co | ondition/Records by: | Name:         |              | Thunder           |            |              |           |
|               |                      | MRN:          |              |                   |            |              |           |
|               |                      | Condition:    |              |                   |            | `            | •         |
|               |                      | Date Range:   |              | From:             | То:        |              |           |
|               |                      |               |              | All O Submitted   | O Saved (U | Insubmitted) |           |
|               |                      |               |              |                   | Search     | Clear        |           |
| Select a reco | rd from below:       |               |              |                   |            |              |           |
| Date          | Case ID Conc         | lition        | Jurisdiction | Patient           | DOB        | MRN*         | Status    |
| 04/05/2024    | 642 COV              | ID-19         | Cole         | Thunder, Stormy   | 04/19/1995 |              | Submitted |
| * Displays p  | rimary MRN for retur | ned matches   |              |                   |            |              |           |

## **Creating a New Record**

Suppose the data submitter needs to enter a record for an individual named "Lightning Thunder." The search in the prior example did not find a record for this person so a new record needs to be created. Click the New button in the Create a new record section of the screen to create a record for Lightning Thunder. This will open a blank Condition/Record.

| HEALTH &<br>SENIOR SERVICES |                                                               |                    |             |      |             |           |             |                           |  |
|-----------------------------|---------------------------------------------------------------|--------------------|-------------|------|-------------|-----------|-------------|---------------------------|--|
| 삼 Search Pre                | Search Previous Search New Condition/Record Dictionaries Help |                    |             |      |             |           |             |                           |  |
| Logged in as: Mickels       | s2, Becca2 Do                                                 | main: Web          |             |      |             |           |             |                           |  |
| Condition/Re                | cord                                                          |                    |             |      |             |           |             | 8                         |  |
| Patient:                    |                                                               |                    | Person ID:  |      |             |           | Incident II | D:                        |  |
| DOB:                        |                                                               |                    | Condition:  |      |             |           | Pro/Res S   | tatus: /                  |  |
| Person                      | Supplem                                                       | ental              |             |      |             |           |             |                           |  |
| * Condition Being F         | Reported                                                      |                    |             | _    | _           | ~         |             |                           |  |
| - Name                      |                                                               |                    |             |      |             |           |             |                           |  |
| * Last Name                 | * First Na                                                    | me                 | Middle Name |      | Third Nan   | ne        |             | Primary Language          |  |
| Luot Humo                   |                                                               |                    |             |      |             |           |             | ×                         |  |
| Fourth Name                 | Name Su                                                       | iffix              | Name Prefix |      |             |           |             | Nationality               |  |
|                             |                                                               |                    |             |      |             |           |             | Ethnicity                 |  |
| DCN                         |                                                               | DOB (MM/DD         | (YYYY)      | Age  | Months      | Days      |             | ×                         |  |
|                             |                                                               |                    |             |      |             |           |             | Race                      |  |
| Address Number &            | Street                                                        |                    |             | Apar | tment/Uni   | it Number |             | American Indian or Alaska |  |
|                             |                                                               |                    |             |      |             |           |             | Native                    |  |
| City                        |                                                               | State              |             | Zip  |             |           |             | Asian                     |  |
| Census Tract                |                                                               | MU<br>County of Re | sidence     | Cour | atry of Re- | sidence   |             | Black or African American |  |
|                             |                                                               | county of ite      | ×           | Coul | ing of Rea  | 01001100  | ~           |                           |  |
|                             | 100 1000                                                      |                    |             |      |             |           |             | Native Hawaiian or Other  |  |

#### Selecting the Condition

In the Condition Being Reported field, select COVID-19. Then press the Tab key or click elsewhere on the screen. The forms specific to COVID-19 will load. The full first tab of the COVID-19 forms is shown on the next page.

The generic record in the screenshot above contains only two tabs, Person and Supplemental. COVID-19 records utilize 3 tabs, Person, Supplemental and Case Report. The extra tab will appear after the condition is selected and the user presses Tab or clicks elsewhere on the screen.

#### Field/Question Types

- Any fields marked with an \* in front of the field name and highlighted in a different color are required fields and must be completed to save the record.
- Certain fields appear shaded. These are dependent on a specific answer to a previous question and are only asked if that follow-up question is needed. For example, often if "Other" is selected in a drop-down or check box, a follow-up question will ask the submitter to provide more details on what is meant by Other.

#### The Person Tab

On the Person tab, complete any fields for which information is available. Please ensure that at minimum the person's Last Name, First Name, DOB, Current Gender and address information are provided. Other fields, such as occupation, race, ethnicity and homelessness should be provided if available as this information assists public health with determining the impact of conditions on different populations.

Once all available information for the Person tab has been entered, click the Save button in the lower right corner of the screen or use the Save shortcut of ALT+S. (A warning about the record not being submitted may appear. Click OK in the pop-up. Submission will occur at the end of the Case Report tab.)

After the Person information has been saved, click Next in the lower right corner of the screen or from the top of the screen click on the Supplemental tab to complete the next set of questions about this case.

Missouri Department of Health and Senior Services 912 Wildwood Drive | Jefferson City, MO 65109

|                                                                                                    | SENIOR SERVICES                                                                   |                                                                              |                                                      |                                     |   |  |  |
|----------------------------------------------------------------------------------------------------|-----------------------------------------------------------------------------------|------------------------------------------------------------------------------|------------------------------------------------------|-------------------------------------|---|--|--|
|                                                                                                    | Search Previous Search                                                            | ch New Condition/Record New C                                                | Condition/Record For Selected Patien                 | t Dictionaries Help                 |   |  |  |
|                                                                                                    | ogged in as: Mickels2, Becca2                                                     | Domain: Web                                                                  |                                                      | 2 🖡 < 👍 O                           | Q |  |  |
|                                                                                                    | Patient: Thunder, Lightning                                                       | Person ID: 796                                                               | Incident II                                          | <b>2</b> 🗑 🌳 🏈 🏸                    | ~ |  |  |
|                                                                                                    | DOB: 06/12/2006                                                                   | Condition: COVID-19                                                          | Pro/Res S                                            | tatus: Entered/Suspect              |   |  |  |
|                                                                                                    | Person Supple                                                                     | emental Case Report                                                          |                                                      |                                     |   |  |  |
|                                                                                                    | * Condition Being Reported                                                        | COVID-19                                                                     | ~                                                    |                                     |   |  |  |
|                                                                                                    | Name * First                                                                      | t Name Middle Name                                                           | Third Name                                           | Primary Language                    |   |  |  |
|                                                                                                    | Thunder Lightr                                                                    | ning                                                                         |                                                      | Nationality                         | · |  |  |
|                                                                                                    | Fourth Name Name                                                                  | Suffix Name Prefix                                                           |                                                      | ~<br>~                              | 2 |  |  |
|                                                                                                    | DCN                                                                               | DOB (MM/DD/YYYY)                                                             | Age Months Days                                      | Ethnicity                           |   |  |  |
|                                                                                                    |                                                                                   | 06/12/2006                                                                   | 18                                                   | Race                                |   |  |  |
|                                                                                                    | Address Number & Street                                                           |                                                                              | Apartment/Unit Number                                | American Indian or Alaska<br>Native |   |  |  |
|                                                                                                    | City                                                                              | State                                                                        | Zip                                                  | Asian                               |   |  |  |
|                                                                                                    | Jefferson City                                                                    | MO                                                                           | 65109                                                | Black or African American           |   |  |  |
| <pre>weighting in the offer all all all all all all all all all al</pre>                                                                                                    | 010701                                                                            | Cole, MO V                                                                   | Country of Residence                                 | Native Hawaiian or Other            |   |  |  |
| <pre>sup data set set set set set set set set set set</pre>                                                                                                    | Country of Birth                                                                  | Date of Arrival (MM/DD/YYYY)                                                 |                                                      | Pacific Islander                    |   |  |  |
| <pre>min sequence<br/>is all dates:</pre>                                                                                                    | V V                                                                               | Mahila Dhana                                                                 | West/Calcal Talanta                                  | Other                               |   |  |  |
| <pre>set address in defined a residing income of the following into sets in the following into sets into sets into sets into sets into sets into sets into sets into sets into sets into sets into sets into sets into sets into sets into sets into sets into sets into sets into sets into sets into sets into sets into set</pre>                                                                                                    | nome relephone                                                                    | Mobile Phone                                                                 | work/school lelephone                                | Unknown                             |   |  |  |
| with the initial initializializializializializiali initializializializiali initializializia                                                                                                    | E-mail Address                                                                    | Other Electronic Contact<br>Info                                             |                                                      | White                               |   |  |  |
| <pre>www.www.www.www.www.www.www.www.www.ww</pre>                                                                                                    | Work/School L cardian                                                             |                                                                              | Work/Sehoel Comment                                  | Reported Race                       |   |  |  |
| <pre>strained Conter: Programm?</pre>                                                                                                    | work/school Location                                                              |                                                                              | work/scrool contact                                  |                                     |   |  |  |
| Num • • • • • • • • • • • • • • • • • • •                                                                                                    | Current Gender                                                                    | Pregnant?                                                                    | Estimated Delivery Date                              |                                     |   |  |  |
| tania Satuz Media Record Humor Peierci Parant Gluardian Hame<br>ceugation Setting Peicroles Record<br>Recordiant Setting Peicroles Record<br>Recordiant Setting Peicroles Record<br>Record Record Record<br>Record Record Record Record<br>Record Record Record Record Record<br>Record Record Record Record Record<br>Record Record Record Record Record Record<br>Record Record R                                                                                                    | Male 🗸                                                                            | Yes No Unknown                                                               |                                                      |                                     |   |  |  |
| Image: section is point   Descripting is point Descripting point Descripting point Point and the point section is point and the point section is point and the point section is point and the point section is point and the point section is point and the point section is point and the point section is point and the point section is point and the point section is point and the point section is point section is po                                                                                                    | Marital Status                                                                    | Medical Record Number                                                        | Patient's Parent/Guardian Name                       |                                     |   |  |  |
| <pre>ccupation location locati</pre>                                                                                                    | Cccupation Setting                                                                | Describe/Specify                                                             |                                                      |                                     |   |  |  |
| Becapition Describe Specify Cocupation Location   Reporting Source   Reporting Source Reporting Source   Reporting Source Reporting Source   Reporting Concupation Location Reporting Source   Reporting Concupation Location Image: Concupation Location   Reporting Concupation Location Image: Concupation Location   Reporting Concupation Location Image: Concupation Location   Report Report Source Image: Concupation Location   Report Report Source Image: Concupation Location   Report Report Source Image: Concupation Location   Report Report Source Image: Concupation Location   Report Report Source Image: Concupation Location   Report Report Source Image: Concupation Location   Report Report Source Image: Concupation Location   Report Report Source Image: Concupation Location   Report Report Source Image: Concupation Location   Report Report Source Image: Concupation Location   Report Report Re                                                                                                    | ~                                                                                 |                                                                              |                                                      |                                     |   |  |  |
| isquest New Report Surra:<br>Submitter Name<br>Provider Name<br>Received<br>Received<br>Provider Name<br>Received<br>Provider Name<br>Received<br>Provider Name<br>Received<br>Provider Name<br>Received<br>Provider Name<br>Received<br>Provider Name<br>Received<br>Provider Name<br>Received<br>Provider Name<br>Received<br>Provider Name<br>Received<br>Provider Name<br>Received<br>Provider Name<br>Received<br>Provider Name<br>Provider Name | Occupation                                                                        | Describe/Specify                                                             | Occupation Location                                  |                                     |   |  |  |
| <pre>very very very very very very very very</pre>                                                                                                    | Request New Report Source                                                         | * Submitter Name                                                             | * Reporting Source                                   |                                     |   |  |  |
| * Provider Name   ADDITIONAL DEMOGRAPHICS   SURTHOUSERAND SEXUAL ORIENTATION   Here Search Orientation   Here Search Orientation   Here Search Orientation   Here Rase, specify   Here Rase, specify   Here Rase, specify   Here Rase, specify   Here Rase, specify Here Rase, specify H                                                                                                    |                                                                                   | Mickels2, Becca2                                                             | ABC Clinic V                                         |                                     |   |  |  |
| ADDITIONAL DEMOGRAPHICS  BRTH GENDER AND SEXUAL ORIENTATION  Ht Sex  excell Orientation  H Something alse, specify  H Something alse, specify  H Something                                                                                                    |                                                                                   | * Provider Name                                                              |                                                      |                                     |   |  |  |
| ADOITIONAL DEMOGRAPHICS BIRTH GENDER AND SEXUAL ORIENTATION Units Sex exaual Orientation                                                                                                    |                                                                                   | ABC CIINC                                                                    |                                                      |                                     |   |  |  |
| SRTH GENDER AND SEXUAL ORIENTATION                                                                                                    | ADDITIONAL DEMOG                                                                  | GRAPHICS                                                                     |                                                      |                                     | - |  |  |
| <pre>kink 5x excel Orientation</pre>                                                                                                    | BIRTH GENDER AND SEX                                                              |                                                                              |                                                      |                                     |   |  |  |
| exaul Orientation If semething else, specify   If pronouns not listed, please specify If pronouns not listed, please specify If pronouns not listed, pl                                                                                                    | Birth Sex                                                                         | ~                                                                            |                                                      |                                     |   |  |  |
| referred Pronouns      the pronouns not listed, please specify the pronouns not listed, please specify the pronouns not listed, please specify the pronouns not listed, please specify the pronouns not listed, please specify the pronouns not listed, please specify the pronouns not listed, please specify the pronouns not listed, please specify the pronouns not listed, please specify the pronouns not listed, please specify the pronouns not listed, please specify the pronouns not listed, please specify the pronouns not listed, please specify the pronouns not listed, please specify the pronouns not pronound with the pronouns not listed, please specify the pronouns not pronound with the patient's residence the pronouns not pronound with the patient's residence the pronound with the patient's residence the pronound with the patient's res                                                                                                    | Sexual Orientation                                                                |                                                                              | If something else, specify                           |                                     |   |  |  |
| XACE - Other   Itoher Race, specify   COMELESSNESS / UNSTABLE HOUSING Romelessness is defined as residing in one of the following: Hares on designed for or ordinarily used as a regular sleeping accommodation for human beings, including • acr or other private vehicle • park • acr or other private vehicle • park • acr or other private vehicle • park • comprogram station • comprogram station • comprogram station • comprogram station • temporary accommodations provided by a homeless shelter, such as a motel room provided because the shelter was full Late the gate helters • temporary accommodations provided by a homeless shelter, such as a motel room provided because the shelter was full Late the gate network experienced homelessness? • the for onset (or report), what is the patient's residence • park • Rest • Rest • Cancel • Rest • Cancel • Save                                                                                                    | Preferred Pronouns                                                                |                                                                              | If pronouns not listed, please spe                   | cify                                |   |  |  |
| RACE - Other   10ther Race, specify                                                                                                    |                                                                                   | ~                                                                            |                                                      |                                     |   |  |  |
| I Other Race, specify         HOMELESSNESS / UNSTABLE HOUSING         Homelessness is defined as residing in one of the following:         Haces not designed for or ordinarity used as a regular sleeping accommodation for human beings, including         • a car or other private vehicle         • park         • on the street, or other ouddoor place         • abandmod building (i.e., squating)         • builts or train station         • ainport         • compring steetes         • temporary accommodations provided by a homeless shelter, such as a motel room provided because the shelter was full         last be patient experienced homelessness?         ryses, Has the patient experienced homelessness in the patient "sresidence type = Other, Please specify         ryse?       if patient's residence type = Other, Please specify         ryse?       if patient's residence type = Other, Please specify                                                                                                    | RACE - Other                                                                      |                                                                              |                                                      |                                     |   |  |  |
| Itemes and designed for or ordinarity used as a regular sleeping accommodation for human beings, including         a car or orbit private velicle         - park         - on the stret, or other outdoor place         - and more that station         - ainput         - cange gate shelters         - temperature vere experienced homeless ness in the past 6         - temperature vere experienced homelessenses         - temperature vere experienced homelessenses         - with the time of onset (or report), what is the patient's residence         - with the time of onset (or report), what is the patient's residence         - with the time of onset (or report), what is the patient's residence         - with the time of onset (or report), what is the patient's residence type = Other, Please specify         - with the time of onset (or report), what is the patient's residence type = Other, Please specify                                                                                                    | If Other Race, specify                                                            |                                                                              |                                                      |                                     |   |  |  |
| HomeLESSNESS / UNSTABLE HOUSING  formelessness is defined as residing in one of the following:  tates not designed for or ordinarity used as a regular sleeping accommodation for human beings, including  a. ac ar or other private vehicle  park  on the steet, or other outdoor place  abandoned building (e., squatting)  buis of trans station  ainpot  c.compriggate shelters  c.compriggate shelters  temporary accommodations provided by a homeless shelter, such as a motel room provided because the shelter was full  tas the patient experienced homelessness?  Types, Has the patient experienced homelessness?  to the time of onset (or report), what is the patient's residence  type?  to the time of onset (or report), what is the patient's residence  type?  Types, Types, Typ                                                                                                    |                                                                                   |                                                                              |                                                      |                                     |   |  |  |
| takes not designed for or ordnamity used as a regular sleeping accommodation for human beings, including         • a car or other private velicle         • park         • on the steel, or other ordnamity used as a regular sleeping accommodation for human beings, including         • a car other private velicle         • park         • a car other private velicle         • baid domed building (Le, squatting)         • baid oned building (Le, squatting)         • camping ground         • supportived publicly or privated shelter or drop-in center designated to provide temporary living arrangements;         • congregate shelters         • temporary accommodations provided by a homeless shelter, such as a motel room provided because the shelter was full         tas the patient experienced homelessness?         Varse, has the patient experienced homelessness?         v         the time of onset (or report), what is the patient's residence         veryer         v         Next       Cancel       Save                                                                                                    | HOMELESSNESS / UNSTA                                                              | ABLE HOUSING                                                                 |                                                      |                                     |   |  |  |
| a car or other private vehicle     park     a car or other private vehicle     park     on the steet, or other outdoor place     abandoned building (c , squatting)     bus of the station     another station     another station     another station     compregate shelter     compregate shelters     compregate shelters     compregate shelters     temporary accommodations provided by a homeless shelter, such as a motel room provide because the shelter was full     temporary accommodations provided by a homeless ness?     temporary accommodations provided by a homeless ness?     temporary succemmodations provided by a homeless ness?     the time of onset (or report), what is the patient's residence         yee?         v          the time of onset (or report), what is the patient's residence         vector         vector         vecto                                                                                                    | Homelessness is defined a<br>Places not designed for or ordina                    | as residing in one of the followi<br>arily used as a regular sleeping accomm | i <b>ng:</b><br>nodation for human beings, including |                                     |   |  |  |
| <ul> <li>on the street, or other outdoor place</li> <li>abaordone budding (e., squating)</li> <li>abaordone budding (e., squating)</li> <li>airport</li> <li>camping ground</li> <li>supervised publicly or privately operated shelter or drop-in center designated to provide temporary living arrangements;</li> <li>congregate shelters</li> <li>temporary accommodations provided by a homeless shelter, such as a motel room provided because the shelter was full</li> <li>lats the patient experienced homelessness?</li> <li>If patient's residence type = Other, Please specify</li> <li>If patient's residence type = Other, Please specify</li> </ul>                                                                                                    | <ul> <li>a car or other private veh</li> <li>park</li> </ul>                      | hicle                                                                        |                                                      |                                     |   |  |  |
| bes or train station     amport     amport     camping ground     supervised publicly or privately operated shelter or drop-in center designated to provide temporary living arrangements;     congregate shelters     temporary accommodations provided by a homeless shelter, such as a motel room provided because the shelter was full las the patient experienced homelessness?     types, Has the patient experienced homelessness in the past of     for the shelter service of the patient experience homelessness in the patient's residence     the fine of onset (or report), what is the patient's residence     type                                                                                                    | <ul> <li>on the street, or other ou</li> <li>abandoned building (i.e.,</li> </ul> | utdoor place<br>, squatting)                                                 |                                                      |                                     |   |  |  |
| <ul> <li>tamping ground</li> <li>tamping ground</li> <li>supervised publicly or privately operated shelter or drop-in center designated to provide temporary living arrangements;</li> <li>congregate shelters</li> <li>temporary accommodations provided by a homeless shelter, such as a motel room provided because the shelter was full</li> <li>tast e patient ever experienced homelessness?</li> <li>yes, Has the patient experienced homelessness in the past 6 homelessness?</li> <li>if past 6 months = no, When did the patient experience homelessness?</li> <li>it the time of onset (or report), what is the patient's residence type = Other, Please specify</li> </ul>                                                                                                    | <ul> <li>bus or train station</li> <li>airport</li> </ul>                         |                                                                              |                                                      |                                     |   |  |  |
| <ul> <li>congregate shelters</li> <li>temporary accommodations provided by a homeless shelter, such as a motel room provided because the shelter was full</li> <li>las the patient experienced homelessness?</li> <li>Vyes, Has the patient experienced homelessness in the past 6 norths?</li> <li>If past 6 months = no, When did the patient experience homelessness?</li> <li>It the time of onset (or report), what is the patient's residence type = Other, Please specify</li> <li>Mext</li> </ul>                                                                                                    | <ul> <li>camping ground</li> <li>A supervised publicly or privately</li> </ul>    | operated shelter or drop-in center desi                                      | gnated to provide temporary living arran             | gements;                            |   |  |  |
| temporary accommodances provided by at infinitees sateller, such as a more fourn provided becaube we sheller WB full  Is the patient experienced homelessness in the past 6 formhs?  It the time of onset (or report), what is the patient's residence page?  It patient's residence type = Other, Please specify  If patient's residence type = Other, Please specify  If patient's residence type = Other, P                                                                                                    | congregate shelters                                                               | ione provided by a beneficial about                                          | ch as a motol comit-t t "                            | io chaltar was full                 |   |  |  |
| As the patient event experienced homelessness in the past 6<br>honths?                                                                                                    | temporary accommodation                                                           | ions provided by a nomeless shelter, su                                      | an as a moter room provided because th               | e siletter was iUll                 |   |  |  |
| yes, Has the patient experienced homelessness in the past of months = no, When did the patient experience homelessness?  If past of months = no, When did the patient experience homelessness?  It he time of onset (or report), what is the patient's residence trype = Other, Please specify  If patient's residence trype = Other, Please specify  If patient's residence trype =                                                                                                    | nas the patient ever experienc                                                    | cea nomelessness?                                                            | ]                                                    |                                     |   |  |  |
| t the time of onset (or report), what is the patient's residence with the time of onset (or report), what is the patient's residence type = Other, Please specify                                                                                                    | If yes, Has the patient experien<br>months?                                       | nced homelessness in the past 6                                              | If past 6 months = no, When did t<br>homelessness?   | he patient experience               |   |  |  |
| Next Cancel Save                                                                                                    | At the time of onset (or report)                                                  | ), what is the patient's residence                                           | If patient's residence type = Othe                   | r, Please specify                   |   |  |  |
| Next Gancel Save                                                                                                    | Abs.                                                                              | ~                                                                            |                                                      |                                     |   |  |  |
| Next Cancel Save                                                                                                    |                                                                                   |                                                                              |                                                      |                                     |   |  |  |
|                                                                                                    |                                                                                   |                                                                              | Next                                                 | <u>Cancel</u> Save                  |   |  |  |

# **Missouri Department of Health and Senior Services** 912 Wildwood Drive | Jefferson City, MO 65109

#### The Supplemental Tab

Please complete the following information on the Supplemental tab.

- Date of onset This is the date the onset of symptoms occurred or the date of the positive test collection if asymptomatic.
- Date of diagnosis This is the date the diagnosis of COVID-19 was determined. This could be the same as the date of collection for rapid tests. It could be a later date if a specimen was collected but sent out to a laboratory and the provider did not receive the result on the same day.
- Patient Died of this illness Check the box for Yes or No. If the person died but not from COVID-19, check No.

| A Search Previous Search New Co          | ondition/Recor         | d Dictionarie   | s Help |                                   |             |       |
|------------------------------------------|------------------------|-----------------|--------|-----------------------------------|-------------|-------|
| Logged in as: Mickels2, Becca2 Domain: W | 'eb                    |                 |        |                                   |             |       |
| Condition/Record                         |                        |                 |        |                                   |             | 8     |
| Patient: Thunder, Lightning DOB:         | Person ID<br>Condition | :<br>: COVID-19 |        | Incident ID:<br>Pro/Res Status: / |             |       |
| Person Supplemental                      | Case Rep               | oort            |        |                                   |             |       |
|                                          |                        | Notes/Rem       | arks   |                                   |             |       |
| Incident Information                     |                        |                 |        |                                   |             |       |
|                                          |                        |                 |        |                                   |             |       |
| Date of Diagnosis (MM/DD/YYYY)           |                        |                 |        |                                   |             |       |
|                                          |                        |                 |        |                                   |             |       |
| Patient Died of this illness:            |                        |                 |        |                                   |             |       |
| U Yes ∪ No                               |                        |                 |        |                                   |             |       |
|                                          |                        |                 |        |                                   | Ac          | d     |
|                                          |                        |                 | Back   | Next                              | <u>Save</u> | ancel |

The Notes/Remarks field can be used if the submitter needs to provide additional information about the case to public health that is not contained elsewhere in these forms. Please review the Case Report tab first and enter any information in the appropriate field before completing this Notes/Remarks section.

Once all available information for the Supplemental tab has been entered, best practice is to hit the Save button in the lower right corner of the screen or use the keyboard shortcut of ALT+S.

After the Supplemental information has been saved, click Next in the lower right corner of the screen or from the top of the screen click on the Case Report tab to complete the next set of questions about this case.

#### The Case Report Tab

Provide any available information for the fields in the Case Report tab. The full form is shown on the next page.

The Hospitalization (Details) section is collapsed by default. If "Yes" is selected as the answer to the question "Was patient hospitalized?", the details section will expand so that specific information about that hospital visit can be entered.

Please carefully review the Laboratory Test Entry Instructions to ensure that the minimum fields are completed and that the correct test type is selected.

The Hospitalization (Details) and Laboratory Information w/Provider & Facility sections are both repeating sections in case the submitter needs to enter information on more than one occurrence within each section. For example, a patient could be transferred between facilities so there may be more than one hospitalization over the course of the case. Likewise, the facility may perform multiple tests for the condition.

- If there is only one instance to report, nothing extra needs to be done after completing the section already on the screen.
- If there is another instance to report, after completing the information on the first instance for the section, click on the Add button in the lower right corner of the section. This will generate a second blank version of the same section to enter the second test or hospitalization. More sections can be added as needed if there are more than two instances.
- Sometimes the use of the repeating sections will generate an extra blank section. Blank repeating sections are not an issue and will be removed when the record is saved. The user does not need to delete the blank section as that will occur automatically upon saving.

| Showne WorldCare                                                                                                    | ew Condition/Record Dictionar                             | ries Help                                                  |                                                                                   |             |
|----------------------------------------------------------------------------------------------------|-----------------------------------------------------------|------------------------------------------------------------|-----------------------------------------------------------------------------------|-------------|
| ogged in as: Mickels2, Becca2 Doma                                                                                                    | in: Web                                                   |                                                            |                                                                                   |             |
| Condition/Record                                                                                                    |                                                           |                                                            |                                                                                   | 8           |
| atlent: Thunder, Lightning<br>IOB:                                                                                                    | Person ID:<br>Condition: COVID-19                         | Inc<br>Pr                                                  | cident ID:<br>o/Res Status: /                                                     |             |
| Person Supplement                                                                                                    | al Case Report                                            |                                                            |                                                                                   |             |
|                                                                                                    |                                                           |                                                            |                                                                                   |             |
| CLINICAL INFORMATION                                                                                                    |                                                           |                                                            |                                                                                   |             |
| * Symptomatic?                                                                                                    | ~                                                         | Onset date (enter value o                                  | n the Administration form)                                                        |             |
|                                                                                                    |                                                           | Onset time (HH:MM AM/P                                     | M)                                                                                |             |
|                                                                                                    |                                                           | Duration of acute sympto                                   | ms (days)                                                                         |             |
|                                                                                                    |                                                           | Symptoms are still ongoin                                  | ng as of                                                                          |             |
| Did symptom(s) resolve?                                                                                                    | ~                                                         | Date symptoms resolved                                     |                                                                                   |             |
| Date first sought medical advice                                                                                                    |                                                           | Date of diagnosis (enter v                                 | alue on the Administration form)                                                  |             |
|                                                                                                    |                                                           |                                                            |                                                                                   |             |
|                                                                                                    |                                                           |                                                            |                                                                                   |             |
| Was patient hospitalized?                                                                                                    |                                                           | If yes, for this condition?                                |                                                                                   |             |
| Was subject admitted to the hosnital                                                                                                    | ✓ ✓                                                       |                                                            |                                                                                   | ~           |
| an inpatient?                                                                                                    |                                                           | Dia patient visit emergen                                  | cy room for this condition?                                                       | ~           |
|                                                                                                    |                                                           |                                                            |                                                                                   |             |
| HOSPITALIZATION (DETA<br>1000)                                                                                                    | ILS)                                                      |                                                            |                                                                                   |             |
| HIGH RISK SETTINGS                                                                                                    |                                                           |                                                            |                                                                                   |             |
| Resident/staff in an adult congregate                                                                                                    | care facility                                             | Including nursing homes, re<br>and developmental disabilit | sidential care for people with intellecties, psychiatric treatment facilities, gr | tual<br>oup |
| Attendee/staff in a child care facility                                                                                                    |                                                           | nomes, board and care hon                                  | nes, nomeiess snelter, toster care, et                                            | υ.          |
| Employed in healthcare                                                                                                    | <b>~</b>                                                  |                                                            |                                                                                   |             |
| Resident/staff in a correctional facilit                                                                                                    | v<br>v                                                    | Including prisons, jails, juve                             | nile detention, etc.                                                              |             |
| LABORATORY TEST ENT                                                                                                    |                                                           |                                                            |                                                                                   |             |
|                                                                                                    |                                                           |                                                            |                                                                                   |             |
| Choose "SARS-CoV-2 Antiger                                                                                                    | n" as the Test Type if performed by a                     | a trained health care professi                             | onal in their role as a health care pro                                           | vider       |
| (e.g., nurse, long-term care fac<br>Choose "Home Test-Antigen"<br>control of the second second se | ility staff, etc.)<br>as the Test Type if performed by an | untrained individual (e.g., so                             | meone running their own test or test                                              | ng a child  |
| or other lanning member)                                                                                                    |                                                           |                                                            |                                                                                   |             |
| Accession Number                                                                                                    | completed:                                                |                                                            |                                                                                   |             |
| Specimen Collected Date     Specimen Received Date     Specimen Source                                                                                                    |                                                           |                                                            |                                                                                   |             |
| Resulted Test - Please see gui     Result                                                                                                    | dance regarding Antigen Tests abov                        | θ.                                                         |                                                                                   |             |
| Result Date     Performing Facility ID                                                                                                    |                                                           |                                                            |                                                                                   |             |
| Laboratory Information w                                                                                                    | Provider & Facility (system                               | m)                                                         |                                                                                   |             |
| Show Results Beginning                                                                                                    |                                                           | Show All F                                                 | Results For Patient                                                               |             |
| ID-001<br>Accession Number                                                                                                    | Order Result Status                                       | Specimen                                                   | Collected Date Specimen Receiv                                                    | ed Date     |
| Sussimer Saures                                                                                                    |                                                           | ✓                                                          | Danku Sika                                                                        |             |
|                                                                                                    |                                                           | ✓ Speciment                                                | Body Site                                                                         | ~           |
| Test Code                                                                                                    | Resulted Test                                             | ~                                                          | Test Coding System                                                                | ~           |
| Result                                                                                                    | Units                                                     | Reference                                                  | Range                                                                             |             |
| Organism Code                                                                                                    | Resulted Organism                                         | ~                                                          | Organism Coding System                                                            | ~           |
| Result Date                                                                                                    | Performing Facility ID                                    |                                                            |                                                                                   |             |
| Abnormal Flag                                                                                                    | Relevant Clinical Information                             |                                                            |                                                                                   |             |
| Observation Result Status                                                                                                    | Reason for Study                                          |                                                            |                                                                                   |             |
| Notes                                                                                                    |                                                           |                                                            |                                                                                   |             |
|                                                                                                    |                                                           |                                                            |                                                                                   |             |
|                                                                                                    |                                                           |                                                            |                                                                                   |             |
| Drug Susceptibility Results                                                                                                    |                                                           |                                                            | De                                                                                | ete         |
|                                                                                                    |                                                           |                                                            | A                                                                                 | ad          |
|                                                                                                    |                                                           |                                                            | Back Cancel                                                                       | ubmit       |
|                                                                                                    |                                                           |                                                            |                                                                                   |             |

Missouri Department of Health and Senior Services 912 Wildwood Drive | Jefferson City, MO 65109

#### Submitting the Record

If there is any additional information to report which did not have a corresponding field on any of the tabs, the data submitter can return to the Notes/Remarks box on the Supplemental tab and enter the information there.

Once ALL information is entered, navigate back to the Case Report tab. In the lower right corner of the screen, click the Submit button to officially submit the record to DHSS.

Best practice is to review the Condition/Record screen regularly to review any records with Saved (Unsubmitted) status as these have NOT been submitted to DHSS. Selecting the Saved (Unsubmitted) radio button and clicking Search will return any records that have not been fully submitted. These records will have a blank in the Status column of the summary table. Records that have been submitted will display a status of Submitted.

| Search Previous Search            | New Condition/Record | Dictionaries Help     |            |              |                 |
|-----------------------------------|----------------------|-----------------------|------------|--------------|-----------------|
| ogged in as: Mickels2, Becca2 Do  | omain: Web           |                       |            |              |                 |
| Condition/Record Sea              | rch                  |                       |            |              | 8 📑             |
| Create a new record:              | New                  |                       |            |              |                 |
| Search for Condition/Records by:  | Name:                | Last Name, First Name |            |              |                 |
|                                   | MRN:                 |                       |            |              |                 |
|                                   | Condition:           |                       |            | ~            | ]               |
|                                   | Date Range:          | From:                 | то:        |              | 3               |
|                                   |                      | O All O Submitted     | Saved (    | Unsubmitted) |                 |
|                                   |                      |                       | Searc      | h Clear      | 1               |
| Select a record from below:       |                      |                       |            |              |                 |
| Date Case ID Cond                 | ition Jurisdiction   | Patient               | DOB        | MRN*         | Status          |
| 06/26/2024 1066 COVI              | D-19                 | Thunder, Wendy        | 05/04/1997 |              |                 |
| * Displays primary MRN for return | ned matches          |                       |            |              | ♦ PREV   NEXT ▶ |

#### **Confirmation of Submission**

Once the record has been submitted, the Condition/Record Submission confirmation page will appear. A pop-up reminds submitters to click the "Add to Filing Cabinet" button on the next screen in order to attach supplemental information. Click OK on the pop-up box in order to access the buttons on the main page.

| 🚯 EMSA - Entry 💿 EpiTrax 🚯 New Tab 💿 MHC 📕 Public Health Lab R 🔅 Table | showmewc-tst.health.mo.gov.savs                                       | 😗 Office of Public Info 📘 Intranet   Health & 📘 Logo | »                 |
|------------------------------------------------------------------------|-----------------------------------------------------------------------|------------------------------------------------------|-------------------|
|                                                                        | To attach supplemental information, click the 'Add to Filing Cabinet' |                                                      | ShowMeWorldCare   |
| Search Previous Search New Condition/Record Dictionaries Hel           |                                                                       |                                                      | My Profile Logout |
| Logged in as: Mickels2, Becca2 Domain: Web                             | ОК                                                                    |                                                      |                   |
| Condition/Record Submission                                            |                                                                       |                                                      |                   |
| ShowMe WorldCare Record Has Been Received                              |                                                                       |                                                      |                   |

The Condition/Record Submission page provides several buttons at the bottom of the screen.

- Print Receipt allows the user to print this screen.
- Print Condition/Record allows the user to generate a copy of the entire record with all of the information that was entered.
- Add to Filing Cabinet allows the user to attach supplemental information such as PDF or Word documents with medical reports or forms, image files such as x-rays, etc. Executable files cannot be attached.
- If the user needs to enter additional records, two buttons on the page allow direct access to the next form.
  - If a different condition needs to be entered on the same person, click New Condition/Record For Same Patient. The Person tab information already entered will appear on this new record. (This option should not be used currently as COVID-19 is the only condition available in MODROP.)
  - If the submitter needs to enter a new record for a different person, the Create New Condition/Record button can be used.

| <br><br> | - a ×                                                    |
|----------------------------------------------------------------------------------------------------|----------------------------------------------------------|
| ← → C 🔩 shownewc-tst.health.mo.gov/ShowMeWC-TSTWCUI/Pages/PHPersonalRecord/IncidentSubmission.aspx?DIID=20817319&PHPR_TYPE                                                                                                    | Dl8ttok=d/t25RYLeFk8DQb/HCda7654A15xlgwJgdyv 🍳 🛧 🖸   💄 : |
| 😚 EMSA - Entry 😚 EpiTrax 🚱 New Tab 🧐 MHC 🖺 Public Health Lab R 🎋 Tableau Server 🚱 NEW CMR 🌘 LexisNexis 🖺 Reportables 🧍 REDCap SDP                                                                                                    | 🤨 Office of Public Info 🦉 Intranet   Health & р Logo 🛛 👋 |
|                                                                                                    | ShowMeWorldCare                                          |
| A Search Previous Search New Condition/Record Dictionaries Help                                                                                                    | My Profile Logout                                        |
| Logged in as: Mickels2, Becca2 Domain: Web                                                                                                    |                                                          |
| Condition/Record Submission                                                                                                    |                                                          |
| ShowMe WorldCare Record Has Been Received       A Notification of Communicable Disease is successfully submitted to your Public Health Department.         Patient Name: Thunder, Lightning       Condition/Record ID: 1063         Submitter Name: Mickels2, Becca2       Condition: COVID-19         Reporting Provider: ABC Clinic       Date Reported: 0626/2024 12:23:56 PM         Reporting Facility: ABC Clinic       Jurisdiction: Cole         Please keep this Condition/Record Verification as proof of ShowMe WorldCare record submission.                                                  |                                                          |
| Print Receipt Print Condition/Record Create New Condition/Record Add to Filing Cabinet New Condition/Record For Same Patient                                                                                                    |                                                          |

## **Attachments**

If there is a document to be attached, click the Add to Filing Cabinet button at the bottom of the Condition/Record Submission screen. Supplemental information such as PDF or Word documents containing medical reports or forms, image files such as x-rays, etc., can be attached to the submitted record. Executable files cannot be attached.

Documents must be added to an album. Documents related to one another should be placed in the *same* album. For example, x-rays, lab tests, case reports, etc., from the same medical visit should be stored together in an album.

- Click New Album to add an album or select an existing album from the list of attached records and click the Open button in that album's row. This will open the Album Viewer screen.
- For new albums, enter a Name for the album consisting of letters, numbers and spaces. Other characters will not be accepted.
- The Notes field can be used to provide additional information and will be displayed in the Description field of the attachment list.
- Click Add File(s).
  - Click Browse Files to search for the files that need to be uploaded.
  - Multiple files can be selected.
  - Click the red X to remove any file selected in error.
  - Review selected file names to ensure that no duplicate file names are listed as this will result in duplicate submission of the document to ShowMe WorldCare.
  - After ensuring that the correct file names have been selected, click the Add Files button to begin the actual upload.
- If files are successfully uploaded, they will appear in the table in the Album Viewer.

Previously attached documents can be searched and viewed.

- Existing attachments can be sorted by either Date Received or Date of Message by selecting the appropriate radio button.
- The From, To, Name, Type and Description fields can be used to search/filter existing attachments. Click the Search button to run the search. The Clear button can be used to remove any previously entered information but will not change checkbox or radio button selections.
- The Preview/Print Images button will open an Image Preview with all images displayed. The user can then select and print only the desired images.
- If a previous album is listed, click the Open button at the right of the album to open the Album Viewer. Then click on the file Name to open the file.

| <blank> - Filing Cabinet</blank>            | 1           |                                              |                  |           |                   | ×            |
|---------------------------------------------|-------------|----------------------------------------------|------------------|-----------|-------------------|--------------|
| Filing Cabinet                              |             |                                              |                  |           |                   | 8 🔎          |
| Patient: Thunder, Leslie<br>Record ID: 1606 |             | New Album                                    |                  |           | New Form          |              |
|                                             |             | Files for the Selected<br>Investigation Only | Condition/Record | / Contact |                   |              |
| Show Histor                                 | rical Forms | Date Received                                |                  |           | ○ Date of Message |              |
| From                                        |             | То                                           | Name             |           |                   |              |
| Туре                                        |             |                                              | ✓ Description    |           |                   |              |
|                                             |             |                                              |                  |           | Search            | Clear        |
| Date                                        | Туре        | Name                                         | De               | scription |                   |              |
|                                             |             |                                              |                  |           | 4 P               | REV   NEXT . |
|                                             |             |                                              |                  |           | Preview/P         | rint Images  |

The New Form button is used to select additional forms that could be used to provide further information. There are currently no extra forms available for COVID-19.

Missouri Department of Health and Senior Services

912 Wildwood Drive | Jefferson City, MO 65109

## **Changing Records After Submission**

Records submitted through the MODROP portal first enter a Staging area in ShowMe WorldCare. Submitters are able to edit submissions until the record leaves Staging.

To edit a record that has previously been submitted:

- Click on the Home icon to return to the ShowMe WorldCare MODROP initial screen.
- Search for the record.
- Click the record ID to open the record.
- Make any changes as needed.
- Submit the record again.

If a record has already processed through Staging, it cannot be edited. The user will know if the record has passed through Staging because the fields will be grayed out and the form will be inactive. In this situation, the submitter must contact the ShowMe WorldCare Help Desk. Please note:

- That incorrect information was submitted through the MODROP Portal and needs to be corrected
- The patient's first name, last name and date of birth
- The name of the field(s) to be corrected along with the correct information that should be entered
- The submitter's name, organization and contact information

### ShowMe WorldCare Assistance

Questions from state required reporting entities regarding the use of MODROP or any issues with using the portal may contact the ShowMe WorldCare Help Desk. Contact information is available at <a href="http://www.health.mo.gov/data/smwc/modrop.php">www.health.mo.gov/data/smwc/modrop.php</a>.